### INTRODUZIONE

La procedura di collegamento consente di inviare i prodotti (plu) alla singola bilancia o ad una barriera di bilance configurate su una rete lan. Il dialogo tra GammaG e le bilance avviene tramite il software proprietario waage (*WOL, WAGE ON LINE*) il quale controlla costantemente la presenza del file plu, in una cartella comune prestabilita nei rispettivi setup, inviandolo alla/e bilancia/e.

## **CONFIGURAZIONE WOL (WAAGE ON LINE)**

Installato *WOL* bisogna configurarlo, di seguito viene mostrata una pagina di configurazione tipica con due bilance in rete

| SALVA SCONTRINI SENZA SUDDIVIDERLI IN SOTTO CARTELLE                                                             |
|----------------------------------------------------------------------------------------------------|
| CERCA AGGIORNAMENTI SOLO IN UNA CARTELLA                                                                         |
| Path scontrini bilancia ed aggiornamenti:                                                                        |
| C:\WAAGE                                                                                                    |
| Porta di ascolto TCP: 1001 Nome agg. PLU: ASCIIPLU.ASR                                                           |
| IP Bilance e codice banco:                                                                                       |
| 192 • 168 • 001 • 100 Banco: 21                                                                                  |
| 192 . 168 . 001 . 101 Banco: 22                                                                                  |
| 000 • 000 • 000 Banco: 00                                                                                        |
| 000 • 000 • 000 Banco: 00                                                                                        |
| 000 • 000 • 000 Banco: 00                                                                                        |
| 000 • 000 • 000 Banco: 00                                                                                        |
| 000 • 000 • 000 Banco: 00                                                                                        |
| 000 • 000 • 000 Banco: 00                                                                                        |
| FORMATO CODICE PLU (LUNGHEZZA 7 CAR): BBPPPPP SOLO SCONTRINO NEL FILE<br>X = Non considerato<br>B = Codice banco |
| P = Codice PLU                                                                                                   |
| SAVE & EXIT CANCEL                                                                                               |

Porta di ascolto TCP : deve coincidere con quello configurato sulla bilancia.

Nome agg. PLU: è il file di dialogo tra *GammaG* e WOL, lasciare invariato.

**IP Bilance** e **codice banco**: l'indirizzo ip deve coincidere con quello configurato sulla bilancia mentre il codice banco deve coincidere con i prodotti configurati in *GammaG* da instradare sulla stessa bilancia. Secondo la configurazione in figura i plu codificati in *GammaG* con codice iniziale 21 andranno sulla bilancia con ip *192.168.1.100* mentre quelli con codice iniziale *22* su ip *192.168.1.101*.

#### **CONFIGURAZIONE BILANCE IN GAMMAG**

In *GammaG* la configurazione della bilancia viene effettuata attraverso i parametri della vendita al banco '*Menù vendita al Banco/Parametri*' cliccando sul pulsante '*Bilance*'. Di seguito viene mostrata una configurazione tipica con bilance *waage*:

| 🚺 Configurazione Bilance / Interroga            |                                                                           |
|-------------------------------------------------|---------------------------------------------------------------------------|
| Pag.1 Elenco                                    |                                                                           |
|                                                 |                                                                           |
| Codice:                                         | 00002                                                                     |
| Descrizione:                                    | WAAGE CRONOL PLUS                                                         |
| Tipo Bilancia:                                  | Waage (WOL - WAAGE ON LINE)                                               |
| Cartella Scambio Dati:                          | C:WAAGE\                                                                  |
| Nome File PLU da inviare alla bilancia:         | ASCIIPLU.ASR                                                              |
| Nome File EXE da eseguire per l'invio dei PLU:  |                                                                           |
| Comando Impostazione Carattere:                 |                                                                           |
| Composizione del codice da inviare alla bilanci | a                                                                         |
|                                                 | Tipo codice da inviare alla bilancia:  O Codice Prodotto  Codice Composto |
|                                                 | Caratteri da Posizione: 1 Numero Caratteri: 7                             |
|                                                 |                                                                           |
|                                                 | Codice Composto 1º Gruppo:                                                |
|                                                 | Codice Composto 2° Gruppo:                                                |
|                                                 | Codice Composto 3º Gruppo:                                                |

L'unico parametro meritevole di attenzione è la '*Cartella Scambio Dati*' che deve coincidere con quella specificata in *WOL*.

# CODIFICA PRODOTTI BILANCE IN GAMMAG

GammaG per poter distinguere i prodotti da inviare alle bilance da quelli da banco ha bisogno di opportune regole nella composizione del codice articolo:

Il codice deve avere come caratteri iniziali il codice banco (es. un codice con car.iniziale 21 viene inviato alla bilancia con indirizzo ip *192.168.001.100*, in quanto il codice banco di questa è impostato a 21, come da configurazione di *WOL*).

Nell'esempio della figura sottostante viene codificato il plu 2100007 (1), a questo viene aggiunto automaticamente il check digit il 2 finale cliccando sul pulsantino 'C' (2) e il codice finale sarà 21000072 (21=codice banco, 00007=codice plu, 7=check digit). Il 'Tipo Articolo' (3) và impostato a 'Prezzo variabile' mentre nel campo 'Codice PLU' (4) và ripetuto il codice plu come nel codice prodotto.

Alla pagina 'Altri Dati' in anagrafica prodotti è anche possibile inserire gli ingredienti e i giorni di conservazione da stampare sull'etichetta bilancia.

| 🕑 Prodotti / Nuovo                                                                                                    |                     |
|----------------------------------------------------------------------------------------------------|---------------------|
| Principale Altri Dati   Codici Aggiuntivi   Vendite   Acquisti   R-POS   Accessori/Ricambi   Note   Elenco                                                                                                    |                     |
| C 2 CODICE 21000072 1 IIII SALAME NAPOLI PICCANTE                                                                                                    | IMMAGINE ALLEGATA   |
| BarCode Principale:                                                                                                    |                     |
| Unità di Misura: PZ x = Pezzi per Confezione: Non stampa des.agg. Receive Confezione: Receive Confezione: |                     |
| Cod.IVA: 10 VIAAL 10% Gestione Lotto: Tipo Articolo: 3 Serial Numbers                                                                                                    |                     |
| C.IVA (Rev.Charge):                                                                                                    |                     |
| Produttore/Marchio: Gruppo Prowigioni: In Vetrina                                                                                                    |                     |
| Non Fiscale                                                                                                    |                     |
|                                                                                                    |                     |
| Linea:                                                                                                    |                     |
|                                                                                                    | Varietà:            |
| Taglia: Colore:                                                                                                    | Formato:            |
|                                                                                                    |                     |
| Reparto: Famiglia di Sconto:                                                                                                    |                     |
| 00001 > ALIMENTARI                                                                                                    | 0,07 IVAESC.        |
| ArtBase: Lordo:                                                                                                    | IVA Inc.            |
|                                                                                                    | PREZZI DI VENDITA:  |
| Fornitore Abituale: % Sconto: % Spese Trasp.: % Ric.                                                                                                    | Listino A:          |
|                                                                                                    | 13,00 IVAEsc.       |
| Scorta Minima: Scorta Massima: Q.tà Riordino: Nm.Giorni Approw. Taglie e Colori Stampa Etic.                                                                                                    | IVA Inc.            |
|                                                                                                    | Listino C:          |
|                                                                                                    | IVA Inc.            |
| Ultimo Costo Acquisto: Aggiornato al:<br>                                                                                                    | Listino D: IVA Esc. |

## **INVIO PRODOTTI ALLE BILANCE**

Attraverso la procedura 'Invio Prodotti/Prezzi alle Bilance' presente a menù 'Vendita al Banco/Registratori di Cassa/Bilance' è possibile inviare i plu alle bilance configurate:

| Prodotti da inv | iare Ialla CA   | SS/ | A:  Solo variati Tutti In promozione Crea lista vuota       | Variati dal: 26-0<br>Da utente: 1 | 7-2017  Administr | al: 26-07-2017 |
|-----------------|-----------------|-----|-------------------------------------------------------------|-----------------------------------|-------------------|----------------|
| Reparto:        |                 | >   |                                                             |                                   |                   |                |
| Gruppo:         |                 | >   |                                                             |                                   |                   |                |
| SottoGruppo:    |                 | >   |                                                             |                                   |                   |                |
| Marchio:        | :               | >   |                                                             |                                   |                   |                |
| Promozione:     |                 | *   |                                                             |                                   |                   |                |
| Bilancia:       | 00002           | >   | WAAGE CRONOL PL                                             | US                                |                   |                |
| Tipi Proc       | lotti da Inviar | e:  | Prezzo Variabile     Peso Variabile     Invia anche descria | ioni ingredienti                  |                   |                |

E' selezionare i plu da inviare solo variati/tutti in promozione o da una lista vuota dove è possibile specificare singolarmente cosa inviare.

Possono essere specificati ulteriori filtri sui plu da inviare.

Selezionare la bilancia a cui inviare ed eventualmente se inviare anche gli ingredienti

Alla conferma viene creato il file *ASCIIPLU.ASR* nella cartella specificata nei parametri, questo file viene rilevato da *WOL* e inviato alle bilance collegate in rete.